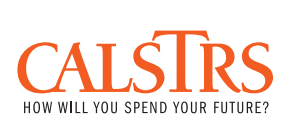

Quick & Simple Tips

# **Register & Activate Your myCalSTRS Account**

To access *my*CalSTRS, you must register and activate your personal *my*CalSTRS account. Whether you are a first-time visitor or long-time user of *my*CalSTRS, the new security measures require the system to validate your identity and verify your personal information prior to logging in for the first time into the new system.

To begin, select the **Register Now** button and follow the instructions on each screen. Once you complete this one-time, five-step registration process, your *my*CalSTRS account will be active.

## Log In to myCalSTRS

Log In to *my*CalSTRS from <u>www.calstrs.com</u> or <u>my.calstrs.com</u>. You must enter your Username, SiteKey, Personal Phrase and Password to Log In. You may select the link **Having Trouble Logging In?** for assistance, if you are unable to log in successfully.

### Use myCalSTRS Homepage To Start

*my*CalSTRS Homepage outlines all of Your Online Services in a quick and easy way to scan your personalized options. Select any of the services to perform tasks, like **Access Your 1099-R** and related documentation or **View & Update Your TaxWithholdings**.

#### View Your Messages in myCalSTRS Inbox

Send and receive secure messages in your *my*CalSTRS Inbox. Once you Log In to *my*CalSTRS, you'll see a link to View Your Messages. Select this link to navigate to *my*CalSTRS Online Messaging service and follow the instructions provided.

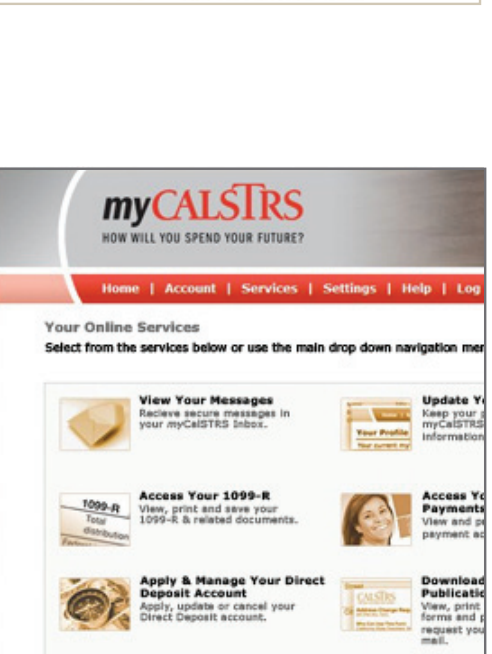

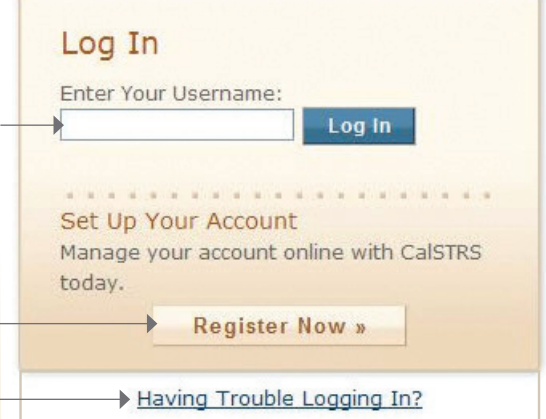

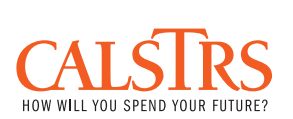

#### **Update Your Profile**

While logged in to *my*CalSTRS, you'll find that you can **Update Your Profile** from the Settings menu or from the *my*CalSTRS Homepage. Keep your personal and *my*CalSTRS account information up-to-date with CalSTRS. You can edit and submit your updates quickly and easily. Each screen has guiding instructions to help you complete your task successfully.

#### Apply & Manage Your Direct Deposit Account

If you are receiving an ongoing CalSTRS benefit payment, you may apply for a Direct Deposit account on *my*CalSTRS. Direct Deposit is an electronic payment deposited directly to a checking or savings account of your choice. You can apply, update or cancel your Direct Deposit account from the Services menu or from the *my*CalSTRS Homepage at anytime. You can access Direct Deposit FAQs and other helpful resources from the *my*CalSTRS Help menu.

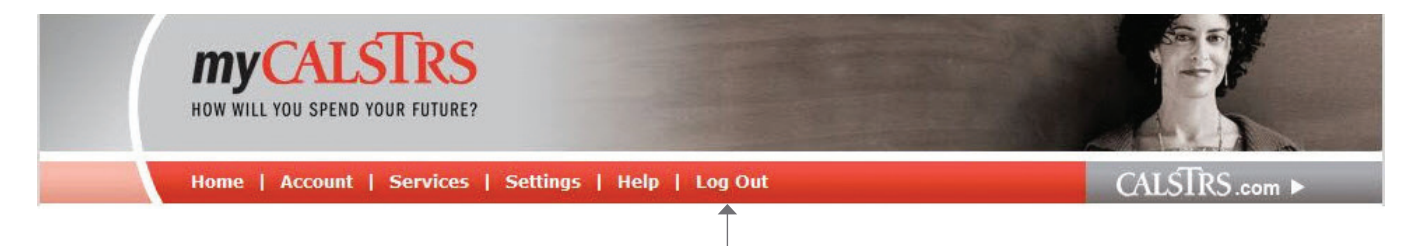

### Log Out of myCalSTRS

Log Out of *my*CalSTRS whenever you leave your computer unattended or have completed your session with *my*CalSTRS. You'll find the **Log Out** link in the top menu bar and in the footer on every screen within *my*CalSTRS.

### **Contact CalSTRS for Assistance with myCalSTRS**

If you are experiencing any difficulty registering on *my*CalSTRS, please call the CalSTRS Contact Center to receive further assistance. When you call, be ready to go online and receive e-mail while on the phone with one of our Contact Center Agents.

Telephone support is provided Monday through Friday, 7:00 a.m. – 6:00 p.m. PST at (800) 228-5453.